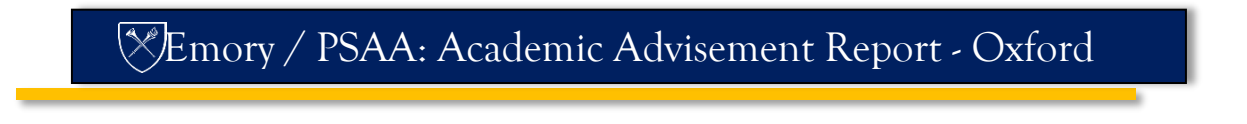

# Anatomy of the Academic Advisement Report - Oxford

The Advisement Report is the Degree Audit Report that reflects a student's progress towards graduation. This report is the core function of the Academic Advisement application. It indicates whether the student has completed all of the requirements needed to graduate or whether the student still needs to satisfy outstanding requirements.

## **Report Format**

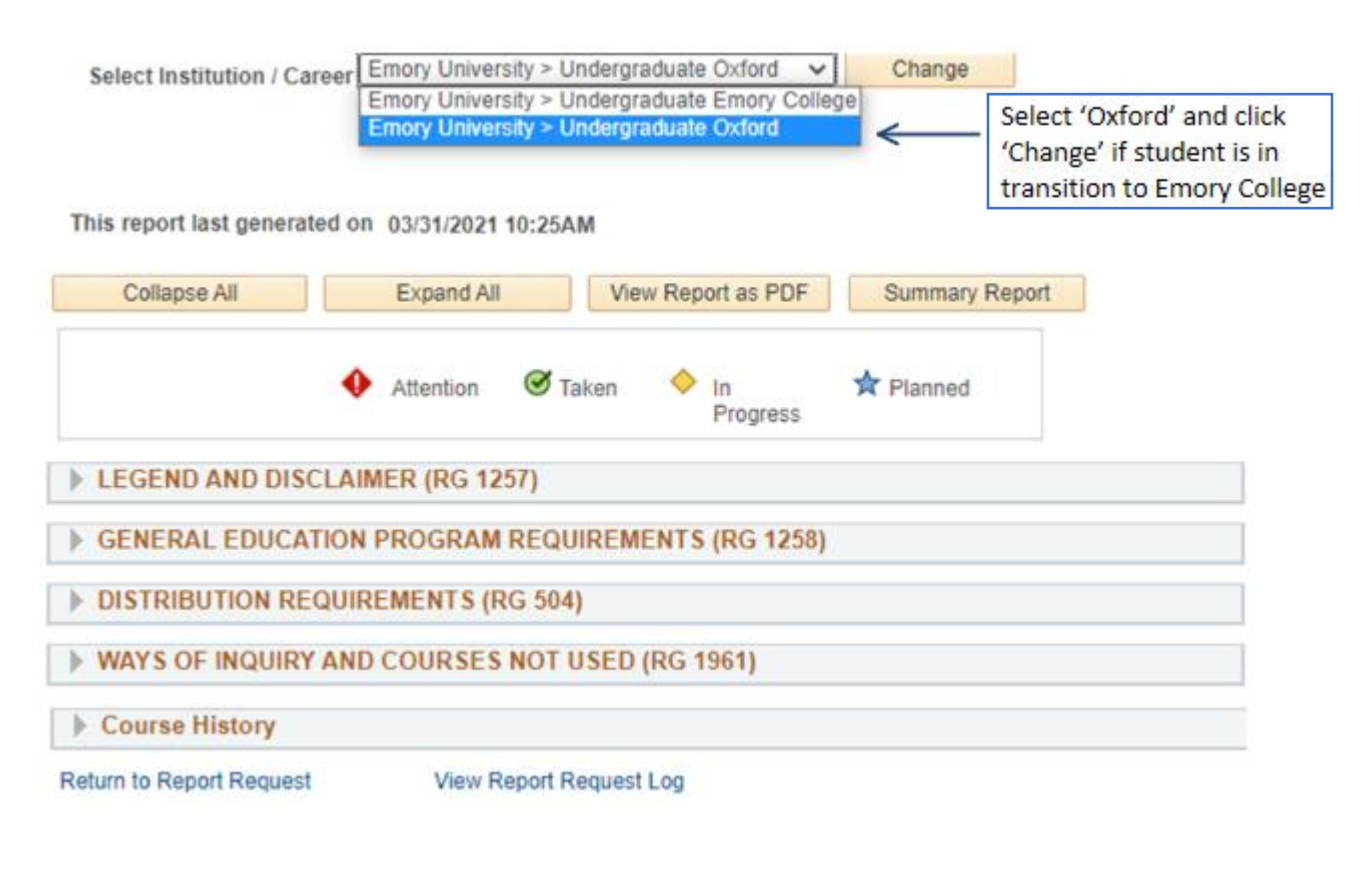

## **Control Buttons**

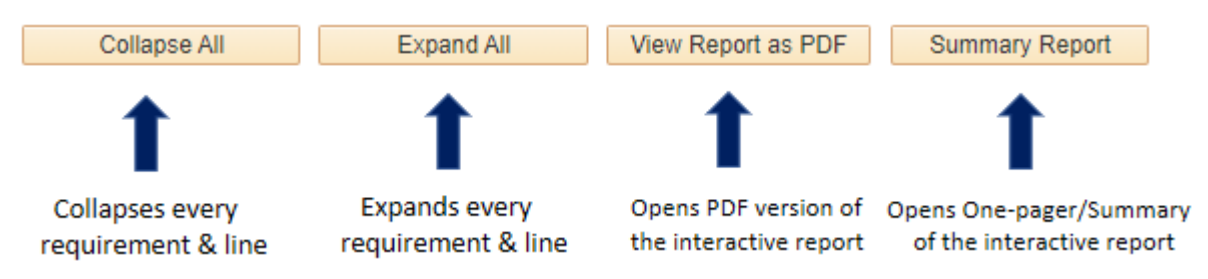

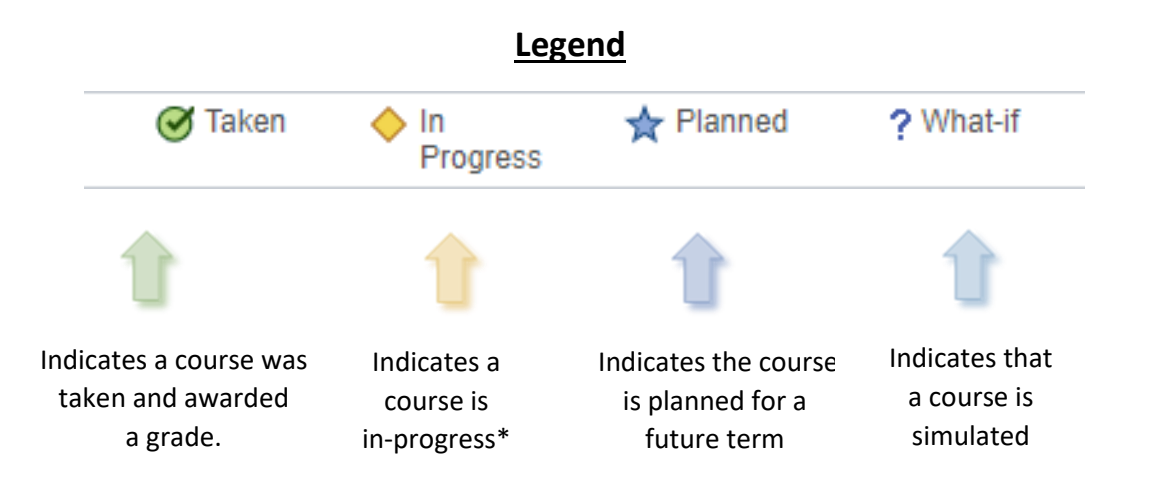

\***Note:** 'In-progress' courses are designed to satisfy requirements pending successful completion of the course/s. If a student is awarded an unsatisfactory grade or withdraws from the class by the time the grade is posted, the status will change from 'Satisfied With In-Progress' Courses to 'Not Satisfied'.

### **Advisement Report Groups**

First Group: The "Legend and Disclaimer" as well as general information for the audit is found in this section.

**Second Group**: "General Education" school requirements, Status of GPA requirement to graduate & Total Hours are all listed within this group. Seminar and Milestone courses are also found here as part of Students AA requirement.

**Third Group**: "Distribution Requirements" - within this group, students will complete 3 of the 5 main areas of GEN ED – MQR, SNT, HSC, HAP, HAL

**Fourth Group**: "Ways of Inquiry" – under this group students will need to complete 2 of the 5 areas of GEN ED. Courses in this section are designated with a Q after the course catalog number.

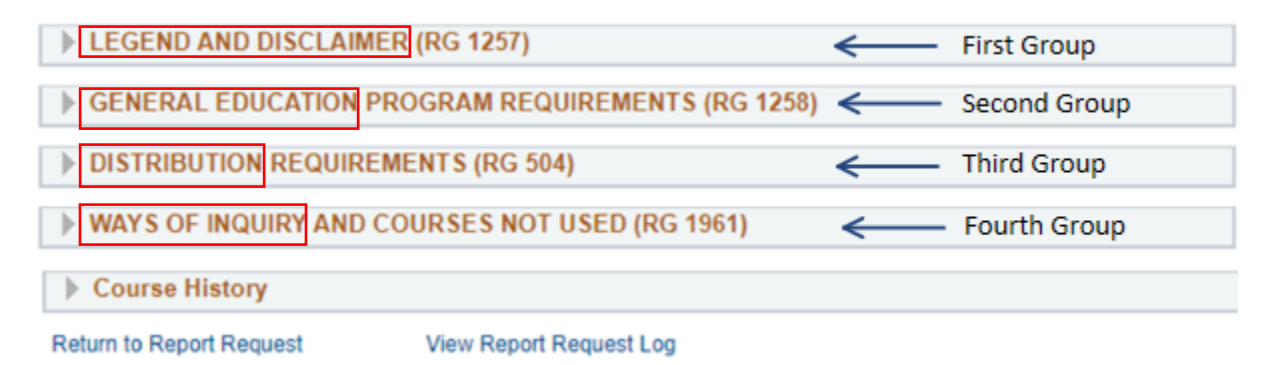

## **Reference Numbers**

The **Requirement Group** (**RG**), **Requirement (RQ**) & **Requirement Line (LN)** numbers you see throughout the audit are for reference purposes. These numbers make locating course details easier. Reference numbers also aid in exceptions processing and issue resolution.

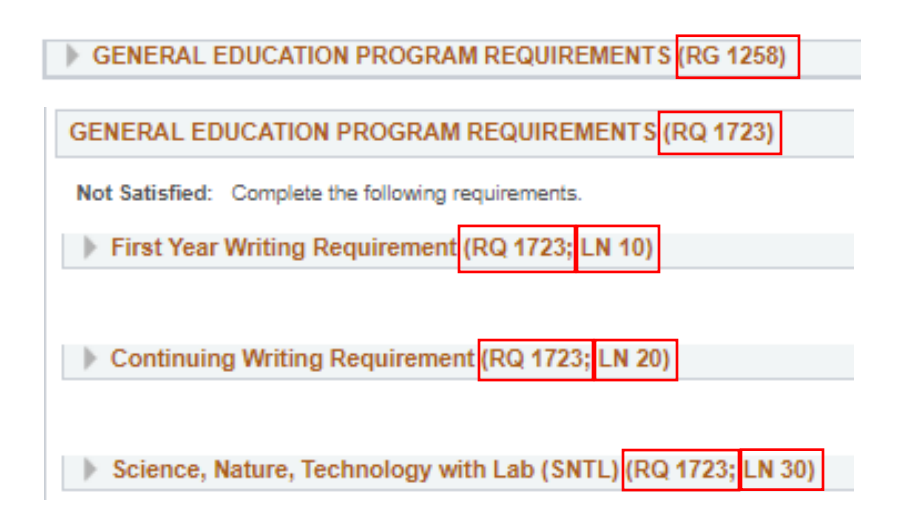

# Collapsed (Satisfied) & Not Collapsed (Not satisfied) Requirements:

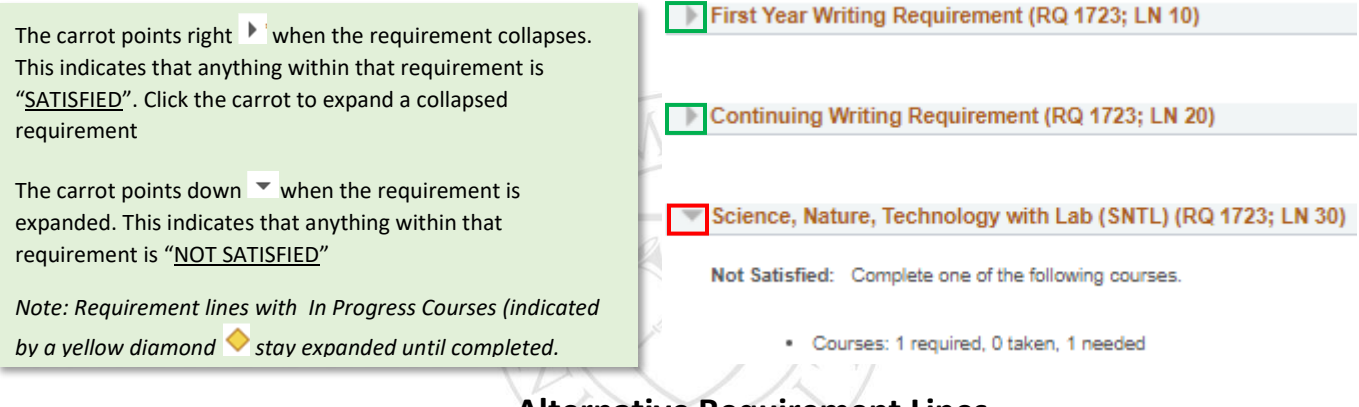

## **Alternative Requirement Lines**

In some cases, students may have two or more Requirement Line options out of which they can complete one. Once a student completed one, only that line will show on the report and the other may no longer be displayed.

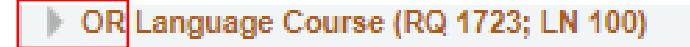

## Total GPA

GPA info is located right after total academic hours within the General Education Requirement.

Total GPA (RQ 1681; LN 30)

Satisfied: This area verifies GPA requirement has been met for graduation.

LN>

• Satisfied: Cumulative Grade Point Avg. > or = 2.0

## **Requirement Status Indicators, Counters & Course Status**

Status Indicators types= Satisfied; Satisfied with In Progress Courses; Not Satisfied

Counter details = Units or Courses required; taken; needed

| olete one of the following co | urses.                                                                                      |                                                                                                    |                                                                                                    | LN>                                                                                                    |
|-------------------------------|---------------------------------------------------------------------------------------------|----------------------------------------------------------------------------------------------------|----------------------------------------------------------------------------------------------------|----------------------------------------------------------------------------------------------------|
| urses were used to sat        | isfy this requ                                                                              | irement:                                                                                                    |                                                                                                    |                                                                                                    |
|                               | Personal                                                                                    | lize   View All   💷                                                                                                    | First 🕚 1                                                                                                    | l of 1 🕦 Last                                                                                                    |
| Description                   | Units                                                                                       | When                                                                                                    | Gra                                                                                                    | de Status                                                                                                    |
| Discovery Seminar             | 3.00                                                                                        | Fall 2020                                                                                                    | A-                                                                                                    | ${ \ }$                                                                                                    |
|                               | viete one of the following co<br>urses were used to sat<br>Description<br>Discovery Seminar | vlete one of the following courses.<br>urses were used to satisfy this required<br>Personal<br>Description Units<br>Discovery Seminar 3.00 | urses were used to satisfy this requirement:         Personalize   View All   20         Description         Discovery Seminar       3.00       Fall 2020 | urses were used to satisfy this requirement:         Personalize   View All   Prist () 1         Description       Units       When       Gra         Discovery Seminar       3.00       Fall 2020       A- |

When all required courses are completed.

| The following                                                    | courses were used to sati                                                                                                    | sfy this requirement:                                                                                                    | completed.                                                                                   |
|------------------------------------------------------------------|----------------------------------------------------------------------------------------------------|----------------------------------------------------------------------------------------------------|----------------------------------------------------------------------------------------------|
|                                                                  |                                                                                                    | Personalize   View All   🖉 First 🚯 1 of 1 🕦                                                                                                    | Last                                                                                         |
| Course                                                           | Description                                                                                                    | Units When Grade State                                                                                                    | us                                                                                           |
| IATH_OX 111                                                      | Calculus I                                                                                                    | 3.00 Spring 2021                                                                                                    |                                                                                              |
|                                                                  |                                                                                                    | ( A P )                                                                                                    |                                                                                              |
| OR Languag                                                       | e Course (RQ 1723; LN 10<br>One HAP (third language cou                                                                                        | ))<br>"se may be used to satisfy one HAP)                                                                                                    | When one or more courses are needed                                                          |
| OR Languag<br>Not Satisfied:<br>Co<br>The following              | e Course (RQ 1723; LN 10<br>One HAP (third language cou<br>urses: 3 required 2 taken, 1 ne<br>courses were used to satis                       | b) rse may be used to satisfy one HAP) LN eded fy this requirement:                                                                                                    | When one or more<br>courses are needed<br>beyond what is<br>completed and/or in<br>progress. |
| OR Languag<br>Not Satisfied:<br>• Co<br>he following             | e Course (RQ 1723; LN 10<br>One HAP (third language cou<br>urses: 3 required 2 taken, 1 ne<br>courses were used to satis                       | all and the set of the set of the | When one or more<br>courses are needed<br>beyond what is<br>completed and/or in<br>progress. |
| OR Languag<br>Not Satisfied:<br>Co<br>the following              | e Course (RQ 1723; LN 10<br>One HAP (third language cou<br>urses: 3 required 2 taken, 1 ne<br>courses were used to satis                       | aded  Ty this requirement:  Personalize   View All   Pirst I -2 of 2 I - I -2 of 2 I - I - I - I - I - I - I - I - I - I -                                                                                                    | When one or more<br>courses are needed<br>beyond what is<br>completed and/or in<br>progress. |
| OR Languag<br>Not Satisfied:<br>Co<br>he following<br>PAN_OX 201 | e Course (RQ 1723; LN 10<br>One HAP (third language cou<br>urses: <u>3 required</u> <u>2 taken</u> , <u>1 ne</u><br>courses were used to satis | a)<br>rse may be used to satisfy one HAP)<br>eded<br>fy this requirement:<br>Personalize   View All   Pirst I -2 of 2 ()<br>Units When Grade State<br>3.00 Fall 2020 B                                                                                                    | When one or more<br>courses are needed<br>beyond what is<br>completed and/or in<br>progress. |

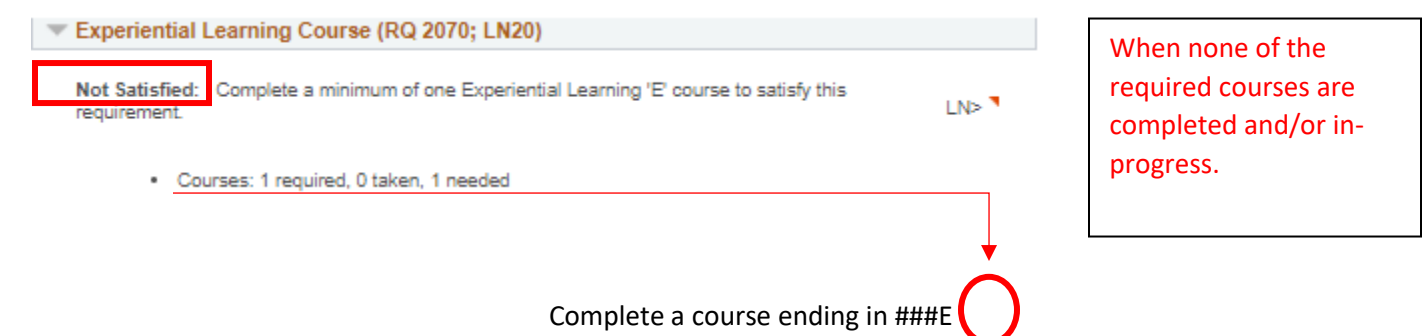

#### **Courses Not Used**

The "Courses Not Used" bucket was created to capture any course that was not used in the Gen Ed or Major/Minor requirements. These courses may include Failing grades, Withdrawals, Repeated Courses and Study Abroad OISP Courses. You may find courses here that could be used to satisfy requirements in the audit.

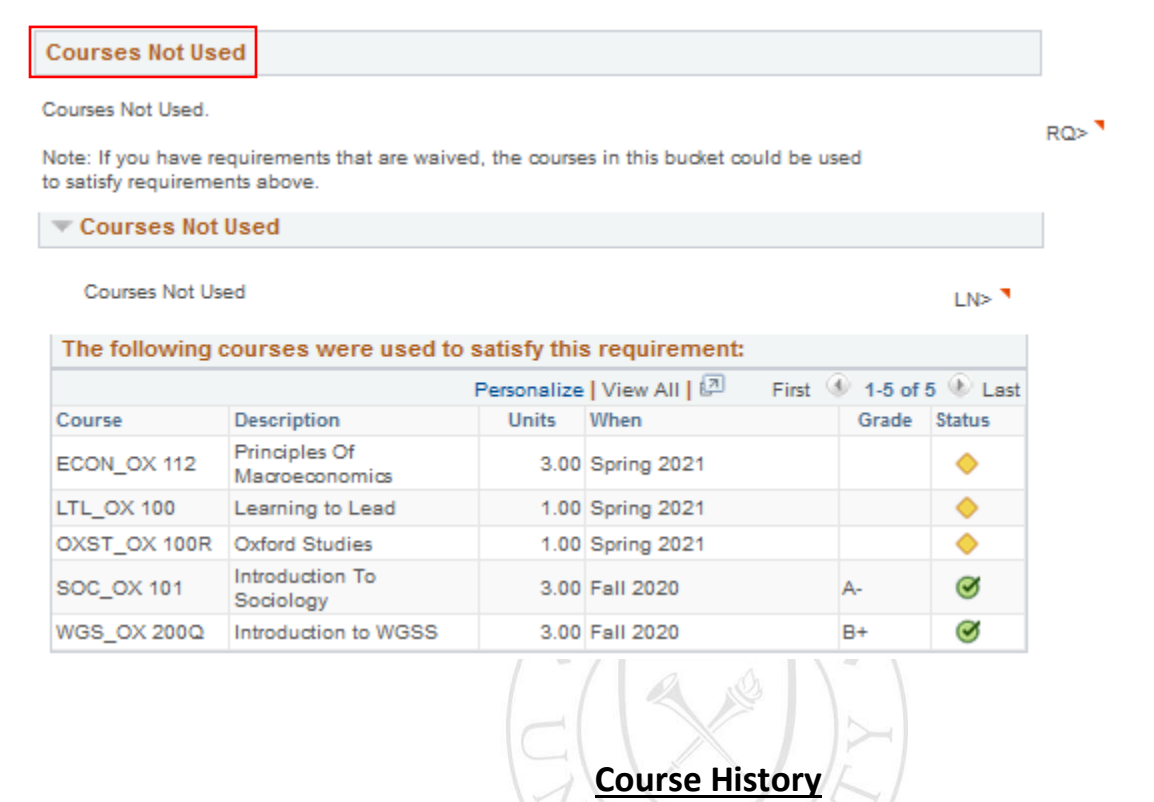

This section is part of the interactive report to make it easier for users to review details of any course taken and enrolled by the student right from the report without the need to review a transcript.

| Course History |                                                                   |             |       |       |         |
|----------------|-------------------------------------------------------------------|-------------|-------|-------|---------|
| 🧭 Taken        | ←Transferred                                                      | In Progress |       |       |         |
| Course         | Description                                                       | Term        | Grade | Units | Status  |
| DSC_OX 101Q    | Discovery Seminar (Black Women and<br>Politics)                   | Fall 2020   |       | 3.00  | Ø       |
| ECON_OX 101    | Principles Of Microeconomics                                      | Fall 2020   |       | 3.00  | ø       |
| ECON_OX 112    | Principles Of Macroeconomics                                      | Spring 2021 |       | 3.00  | •       |
| ENG_OX 185     | Writing/Inquiry - Liberal Arts (Why<br>iWrite:IdentityIntersect.) | Spring 2021 |       | 3.00  | ٠       |
| LTL_OX 100     | Learning to Lead                                                  | Spring 2021 |       | 1.00  | •       |
| MATH_OX 111    | Calculus I                                                        | Spring 2021 |       | 3.00  | •       |
| OXST_OX 100R   | Oxford Studies                                                    | Spring 2021 |       | 1.00  | •       |
| PE_OX 124      | Tai Chi Chuan & Qi Gong Med.                                      | Spring 2021 |       | 1.00  | •       |
| SOC_OX 101     | Introduction To Sociology                                         | Fall 2020   |       | 3.00  | ø       |
| SPAN_OX 201    | Intermediate Spanish I                                            | Fall 2020   |       | 3.00  | ${ \ }$ |
| SPAN_OX 202    | Intermediate Spanish II                                           | Spring 2021 |       | 3.00  | •       |
| WGS_OX 200Q    | Introduction to WGSS                                              | Fall 2020   |       | 3.00  | Ø       |

#### **PDF Report**

**The PDF Report** is a comprehensive version of the interactive report. It also includes a complete list of every course the student has taken in the "Course History" section on top of the report. This section makes it easier for users to review details of any course taken and enrolled by the student right from the report without the need to review a transcript – shown below.

#### Degree Tracker Report - What If Career Simulation Report

| <u>Program</u>              | Requirement Term | Requirement Status |
|-----------------------------|------------------|--------------------|
| Undergraduate Oxford Career | Spring 2021      | Not Satisfied      |
| Associate of Arts Program   | Spring 2021      | Not Satisfied      |
| Arts & Sciences Major       | Spring 2021      | Not Satisfied      |
|                             |                  |                    |
| Call 1022                   | Course History   |                    |

| Fail 1902 |             |                            |       |       |      |
|-----------|-------------|----------------------------|-------|-------|------|
| Subject   | Catalog Nbr | Course Title               | Grade | Units | Туре |
| ENG_OX    | 110         | Introduction To Lit/Comp   | B+    | 4.00  | EN   |
| FREN      | 101         | Elementary French I        | Т     | 4.00  | TE   |
| FREN      | 102         | Elementary French II       | Т     | 4.00  | TE   |
| HIST_OX   | 102         | History Of Western Civ. II | С     | 4.00  | EN   |
| MATH_OX   | 110A        | Cal.W/Algebra;Calc.        | A     | 4.00  | EN   |
|           |             | W/AI&Trig                  |       |       |      |
| OXST_OX   | 100G        | Oxford Studies             | A     | 1.00  | EN   |
| PE_OX     | 120         | Skin And Scuba Diving      | A+    | 1.00  | EN   |
| PSYC_OX   | 101         | Personality Development    | A     | 4.00  | EN   |
|           |             |                            |       |       |      |

#### -> Spr 1983

| Subject | Catalog Nbr | Course Title                    | Grade | Units | Туре |
|---------|-------------|---------------------------------|-------|-------|------|
| BIOL_OX | 141         | General Biology W/Lab           | C     | 4.00  | EN   |
| MATH_OX | 110B        | Cal W/Alg;Cal W/Alg And<br>Trig | В     | 4.00  | EN   |

#### -> Spr 1984

| Subject | Catalog Nbr | Course Title           | Grade | Units | Туре |
|---------|-------------|------------------------|-------|-------|------|
| OXST_OX | 100J        | Oxford Studies         | W     | 1.00  | EN   |
| PE_OX   | 100         | Health/Conditioning    | U     | 1.00  | EN   |
| PSYC_OX | 303         | Classical/Instrumental | A     | 4.00  | EN   |
|         |             | Cond.                  |       |       |      |
| SOC_OX  | 230         | Soc Aspect Of Health & | В     | 4.00  | EN   |
|         |             | Illness                |       |       |      |

#### 

| Subject | Catalog Nbr | Course Title              | Grade | Units | Туре |
|---------|-------------|---------------------------|-------|-------|------|
| EDS     | 201         | American Education        | A     | 4.00  | EN   |
| EDS     | 301         | Educational Psychology    | В     | 4.00  | EN   |
| EDS     | 325E        | Commun Instr'n:Early      | A     | 4.00  | EN   |
|         |             | Childhood                 |       |       |      |
| EDS     | 326         | Creativ Arts Instrn: Elem | B+    | 2.00  | EN   |
| MATH    | 999XFR      | Non-Equivalent Transfer   | T     | 3.00  | TR   |
|         |             | Course                    |       |       |      |
| MATH    | 340E        | Number System: Early      | B+    | 4.00  | EN   |
|         |             | Childhood                 |       |       |      |

### **\*\*Summary Report**\*\*

The Summary report renders a high-level overview of the main requirement sections. **This report type is meant to be used for graduation screening** as it significantly minimizes the time and effort it takes to review detailed requirements for individual students when staff have to screen records for hundreds of students. If there are any outstanding requirements a student has to complete before graduation, this report will also indicate that with an X followed by the number of courses / units needed under the "Need" column on the right.

| DEGREE TRACKER                                      |          |                         |                    |                    |                                       |  |  |
|-----------------------------------------------------|----------|-------------------------|--------------------|--------------------|---------------------------------------|--|--|
| Degree Tracker Report - What If                     |          |                         |                    |                    | Page 1 of 1<br>Prepared on 04/22/2021 |  |  |
| Arts & Sciences Major                               |          |                         |                    |                    |                                       |  |  |
| Description of Requirement                          | Satisfie | d <u>Type</u>           | Reg                | Taken              | Need                                  |  |  |
| LEGEND AND DISCLAIMER                               |          |                         |                    |                    |                                       |  |  |
| GENERAL EDUCATION PROGRAM REQUIREMENTS              |          |                         |                    |                    |                                       |  |  |
| TOTAL ACADEMIC HOURS & GPA                          | •        |                         | i i                |                    |                                       |  |  |
| 64 Total Academic Hours                             |          |                         |                    |                    |                                       |  |  |
| Total GPA                                           | ~        |                         |                    |                    |                                       |  |  |
| GENERAL EDUCATION PROGRAM REQUIREMENTS              | ×        |                         |                    |                    |                                       |  |  |
| First Year Writing Requirement                      | ×        | Units<br>Courses<br>GPA | 3.00<br>1<br>1.000 | 0.00<br>0<br>0.000 | 3.00<br>1                             |  |  |
| Continuing Writing Requirement                      | ×        | Units<br>Courses<br>GPA | 3.00<br>1<br>2.000 | 0.00<br>0<br>0.000 | 3.00<br>1                             |  |  |
| Science, Nature, Technology with Lab                | ~        |                         |                    |                    |                                       |  |  |
| History, Society, Cultures                          | ~        |                         |                    |                    |                                       |  |  |
| Humanities, Arts, Performance                       | ~        |                         |                    |                    |                                       |  |  |
| Physical Education                                  | ~        |                         |                    |                    |                                       |  |  |
| DISCOVERY SEMINAR AND EXPERIENTIAL LEARNING COURSES | ×        |                         |                    |                    |                                       |  |  |
| Discovery Seminar Course                            | ×        | Courses                 | 1                  | 0                  | 1                                     |  |  |
| Experiential Learning Course                        | ×        | Courses                 | 1                  | 0                  | 1                                     |  |  |
| MILESTONE COURSES                                   | ×        |                         |                    |                    |                                       |  |  |
| Milestone Project                                   | ×        | Courses                 | 1                  | 0                  | 1                                     |  |  |
| DISTRIBUTION REQUIREMENTS                           |          |                         |                    |                    |                                       |  |  |
| Science, Nature, Technology                         | ~        |                         |                    |                    |                                       |  |  |
| History, Society, Cultures                          | ~        |                         |                    |                    |                                       |  |  |
| French - HAL                                        | ~        |                         |                    |                    |                                       |  |  |
| WAYS OF INQUIRY AND COURSES NOT USED                |          |                         |                    |                    |                                       |  |  |
| WAYS OF INQUIRY                                     | ×        |                         |                    |                    |                                       |  |  |
| Mathematics and Quantitative Reasoning INQ          |          | Courses                 | 1                  | 0                  | 1                                     |  |  |
| Science, Nature, Technology INQ                     |          | Courses                 | 1                  | 0                  | 1                                     |  |  |
| History, Society, Cultures INQ                      |          | Courses                 | 1                  | 0                  | 1                                     |  |  |
| Humanities, Arts, Performance INQ                   |          | Courses                 | 1                  | 0                  | 1                                     |  |  |
| Humanities, Arts, Language INQ                      |          | Courses                 | 1                  | 0                  | 1                                     |  |  |
|                                                     |          |                         |                    |                    |                                       |  |  |
|                                                     |          |                         |                    |                    |                                       |  |  |

Satisfied X Not Satisfied Satisfied with In Progress Course W Waived

\*\*\*THIS DEGREE AUDIT IS AN ADVISING DOCUMENT AND ONLY A SNAPSHOT OF YOUR STATUS. STUDENTS ARE COMPLETELY RESPONSIBLE FOR FULFILLING THE DEGREE REQUIREMENTS AS OUTLINED IN YOUR SCHOOL'S CATALOG. FOR A COMPREHENSIVE REPORT INCLUDING A LIST OF ALL COURSES THAT SATISFY A REQUIREMENT, PLEASE CHECK THIS LINK (http://saprod.emory.edu) WHICH TAKES YOU TO EMORY OPUS.

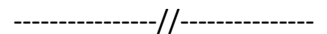